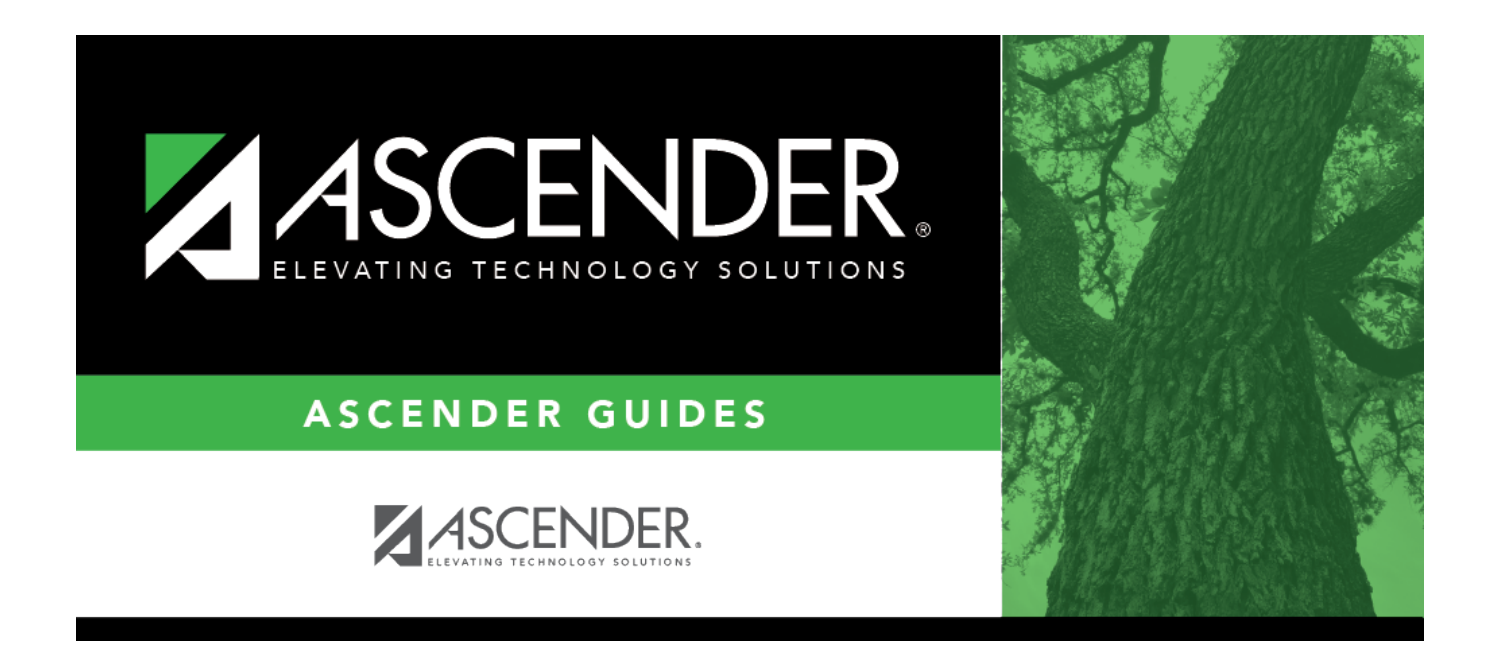

# SHS0810 - Medical Profile Report

### **Table of Contents**

| SHS0810 - Medical Profile Report | 1 | L |
|----------------------------------|---|---|
|                                  |   |   |

# SHS0810 - Medical Profile Report

#### Health > Reports > Health Reports > Student > SHS0810 - Medical Profile Report

This report lists information on immunizations and tuberculosis, vision, hearing, spinal, acanthosis screenings, and physical exams. Comments are included.

#### Run the report:

| Parameter                                | Description                                                                                                    |
|------------------------------------------|----------------------------------------------------------------------------------------------------|
| Campus ID (Blank for All)                | Type the three-digit campus ID, or click to select the campus. Leave blank to select all campuses in the district.                                                                                                    |
|                                          | <b>NOTE:</b> If you select to create the report for all campuses, any campuses excluded from district reporting (i.e., campuses that have the <b>Exclude from District Reporting</b> field selected on Registration > Maintenance > Campus Profile > Campus Information Maintenance > Control Info) are not included in the report. However, you can generate the report for an individual excluded campus by entering the campus ID. |
| Grade Level (Blank for<br>All)           | Type the two-character grade level, click is to select the grade level, or leave blank to select all grade levels.                                                                                                    |
| Student ID (Blank for All)               | Type the six-digit student ID number, including all leading zeros. Or, click it o select the student. Leave blank to select all students.                                                                                                    |
| Active Code (1=Active,                   | 1 - Select active students only.                                                                                                    |
|                                          | 2 - Select inactive students only.                                                                                                    |
|                                          | Blank - Select all students.                                                                                                    |
| Sort by Control Number<br>(Y, N)         | Y - Sort by control number then student name.                                                                                                    |
|                                          | N - Sort by student name.                                                                                                    |
| Page Break on Student ID<br>(Y, Blank=N) | Y - Insert a page break after each student record.                                                                                                    |
|                                          | N or blank - Do not insert page breaks.                                                                                                    |

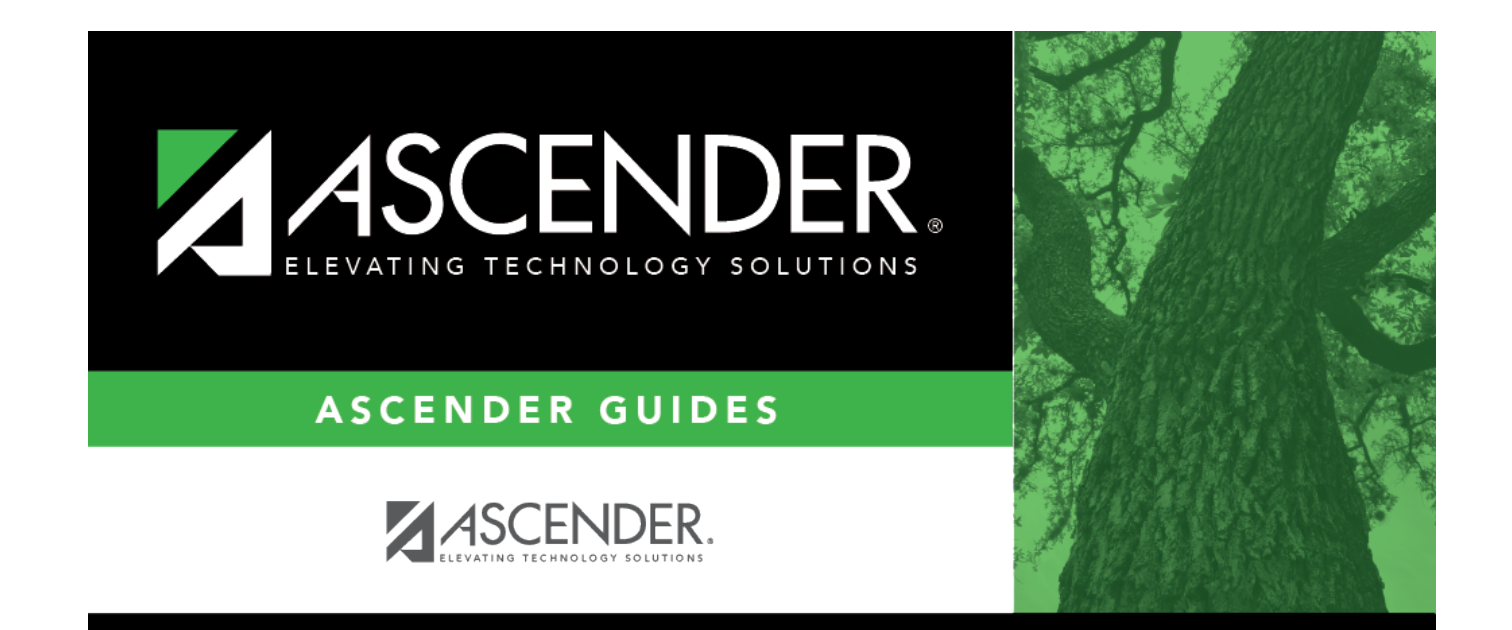

### **Back Cover**